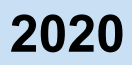

# 온라인 폭력예방 교육 수강 매뉴얼

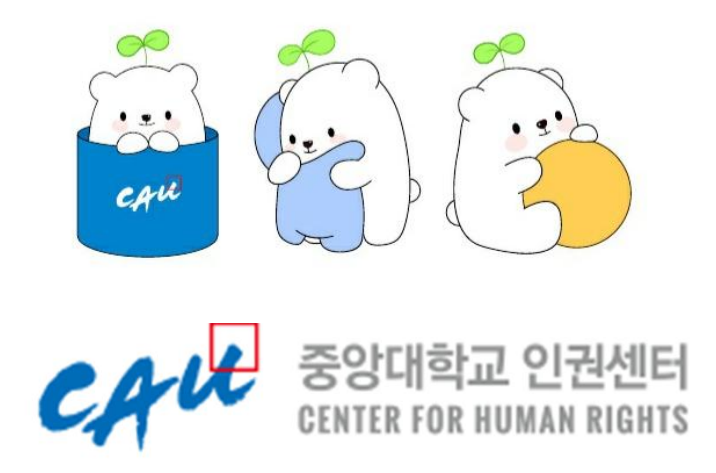

- PC 이용 방법 : 1페이지부터
- 모바일 이용 방법 : 11페이지
- FAQ: 12페이지부터

## ① 온라인 폭력예방교육 시스템 <u>https://genderedu.cau.ac.kr/</u> 에 접속합니다.

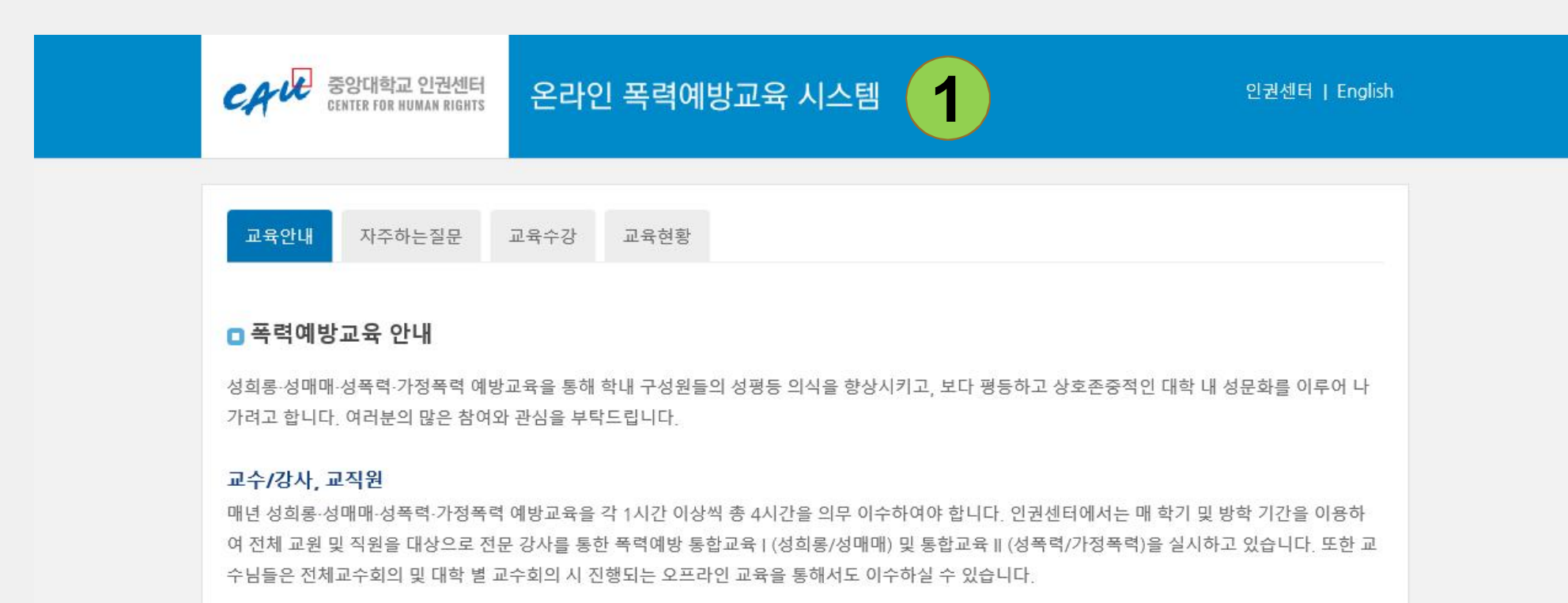

#### 학부생, 대학원생

매년 성폭력·가정폭력 예방교육을 각 1시간 이상씩 총 2시간을 의무 이수하여야 합니다. 신/편입생의 경우 입학식 또는 오리엔테이션 프로그램 중 배치 되어 있는 폭력예방교육에 참여하는 것으로 교육 이수가 가능하며, 재학생들은 학기 중 소속 학부(과)에서 진행하는 오프라인 폭력예방교육에 참여하여 교육을 이수할 수 있습니다.

부득이한 사정으로 오프라인 교육에 불참하신 교/직원 및 학생들은 온라인 수강을 통해 폭력예방교육을 이수하실 수 있습니다.

#### □ 법적 근거

성희롱·성매매·성폭력·가정폭력 예방교육은 각각 [양성평등기본법], [성매매방지 및 피해자보호 등에 관한 법률], [성폭력방지 및 피해자보호 등에 관한 법률], [가정폭력방지 및 피해자보호 등에 관한 법률]에 의거한 법적 의무교육입니다. 이에 따라 중앙대학교 구성원들은 매년 위 교육을 1시간 이상씩 이 수하여야 합니다. (학생의 경우 성폭력과 가정폭력 예방교육을 각 1시간씩 총 2시간 이상 의무 이수 하여야 함.)

폭력예방교육 실시 결과는 여성가족부에 보고되며, 대학알리미에 공시됩니다. 학내 전 구성원들은 매년 폭력예방교육을 모두 이수하여 주시기 바랍니다.

# ② <u>교육현황</u> 탭을 클릭하여 중앙대 포탈 아이디로 로그인합니다.

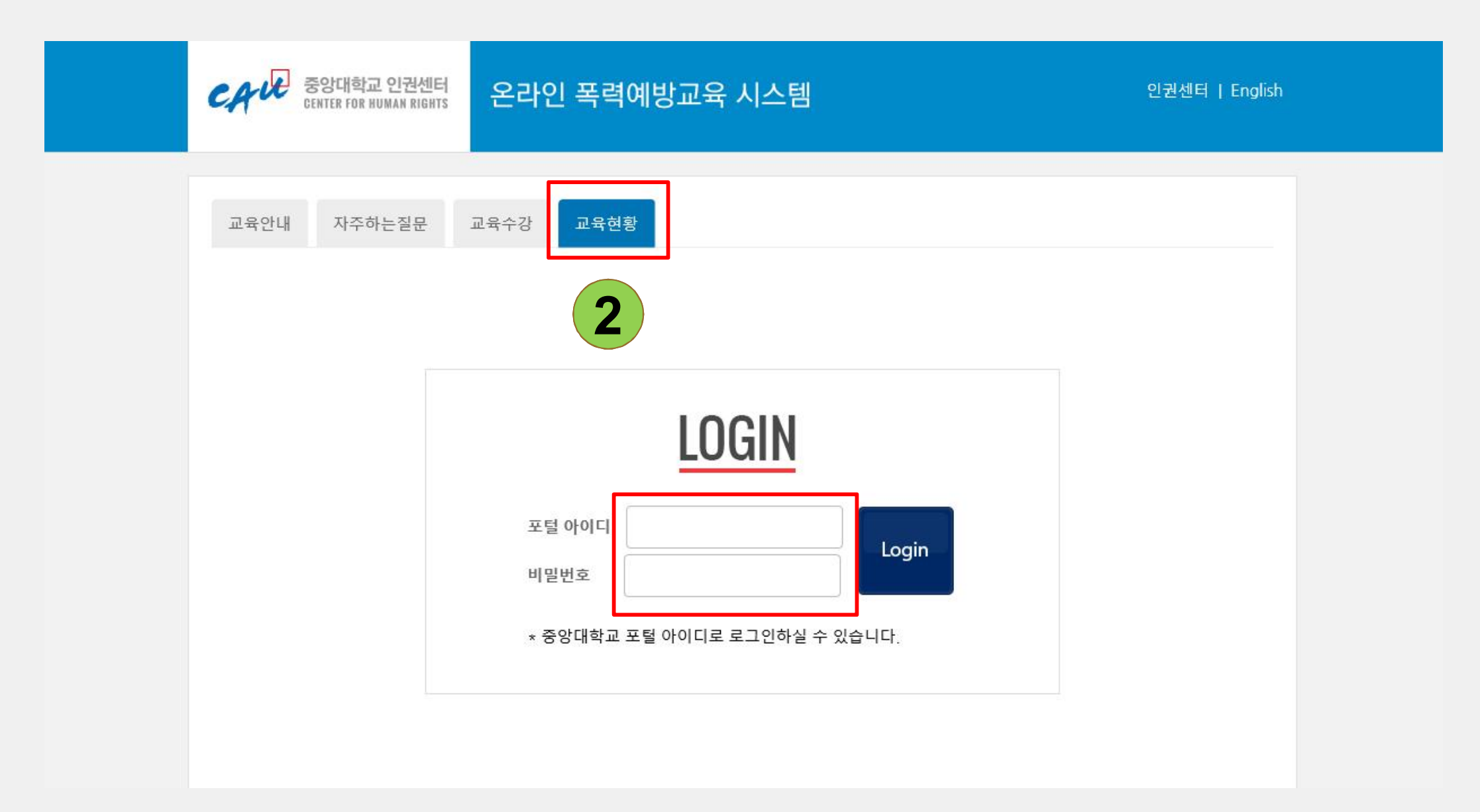

## ③ 교육현황 탭에서 나의 교육현황을 확인합니다. 중앙대학교의 교원 및 직원은 <u>성희롱, 성매매, 성폭력, 가정폭력 총 4과목을</u> 수강해야합니다.

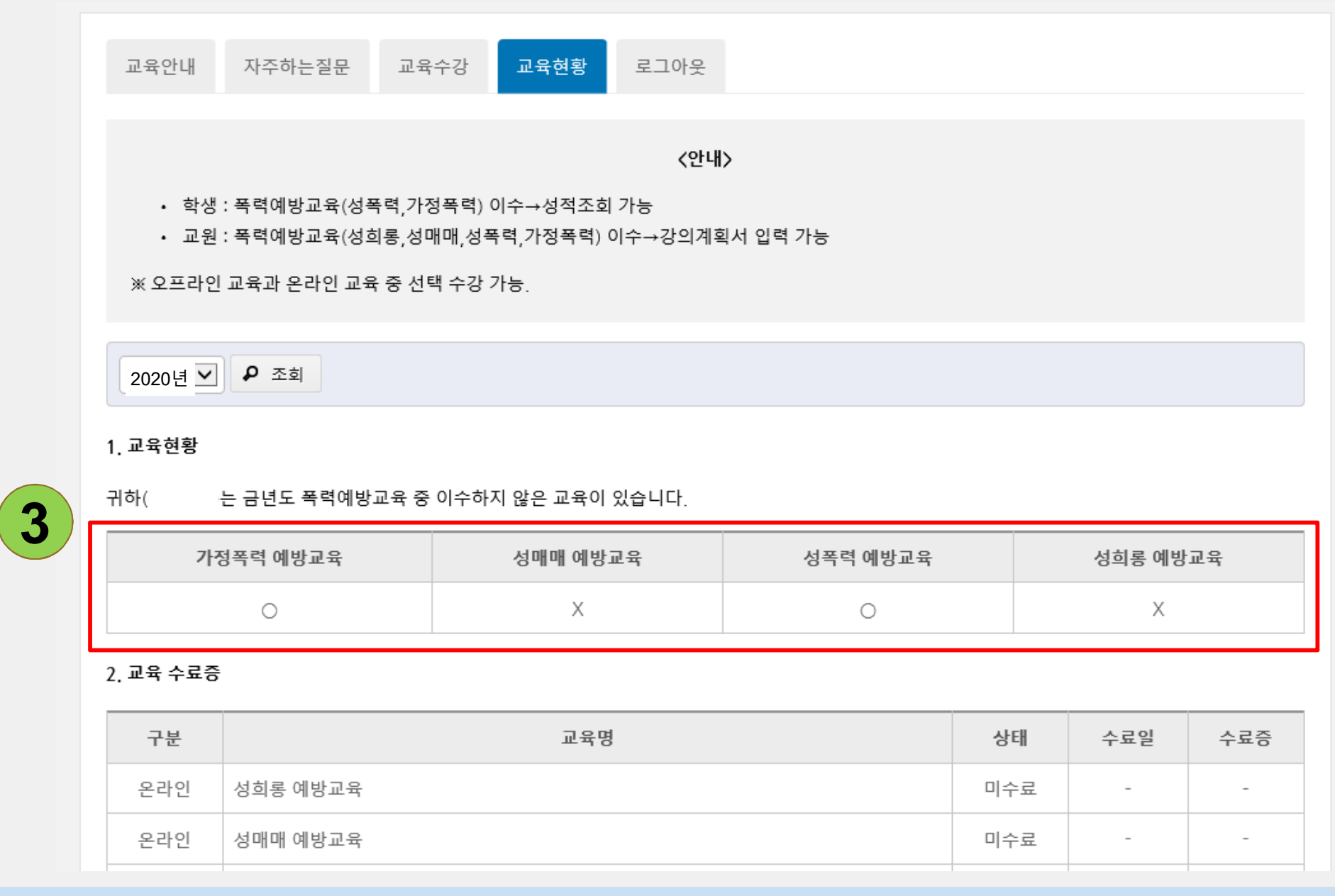

## ④ <u>교육수강</u> 탭에서 아직 수료하지 않은 과목을 수강합니다.

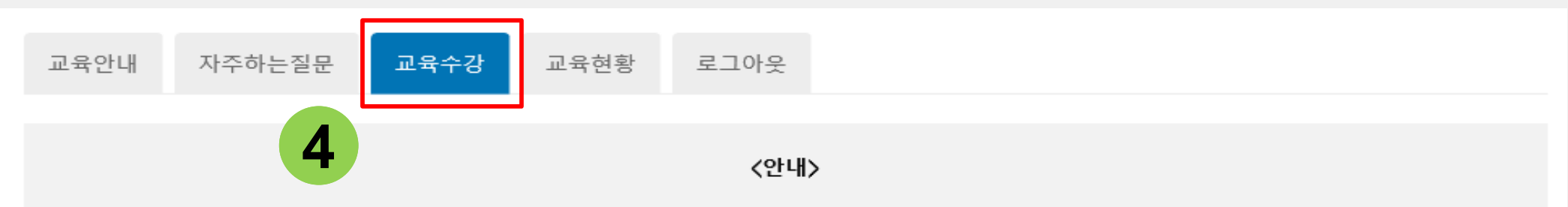

- 학생: 폭력예방교육(성폭력,가정폭력), 장애인인식개선교육 이수 → 성적조회 가능
- 교원: 폭력예방교육(성희롱,성매매,성폭력,가정폭력), 장애인인식개선교육 (직장 내 장애인인식개선교육 포함) 이수 → 강의계획서 입력 가 능

※ 오프라인 교육과 온라인 교육 중 선택 수강 가능.

#### □ 수강 방법

- 각 주제별 폭력예방교육의 동영상 강좌를 모두 시청한 뒤 학습평가에 응시할 수 있습니다.
- 학습평가는 문제은행 방식으로 총 7문제가 출제되며, 이 중 5문항 이상 정답을 맞힐 경우 통과됩니다.
   3차례 이상 통과하지 못했을 경우 동영상 강좌를 다시 시청한 뒤 학습평가에 재응시할 수 있습니다.

#### 유의사항

- <u>수료 여부는 '교육현황' 탭에서 확인</u>해주시기 바랍니다.
   오프라인으로 교육을 수강하신 경우 수료한 것으로 인정되나, '교육수강' 탭에서는 온라인 교육 여부만 반영하므로 미수강으로 표시됩니다.
- 주의! 교육 수강 종료 메세지가 나올때까지 창을 닫지 마십시오!
   (교육 수강 도중 창을 닫거나 다른 동영상 재생 버튼을 클릭하면, 재생 중이던 동영상 시청기록이 사라지고 이후 교육 처음 시점부터 다시 수강해야 합니다.)
- 동영상 빨리 보기 및 기타 도구 등을 사용하여 비정상적인 방법으로 강좌를 시청한 경우 수강 인정이 되지 않습니다.
- 동영상 캡처 도구 등을 통해 동영상을 허락없이 다운로드 받을 경우, 처벌을 받을 수 있습니다.
- 인터넷 익스플로러 특정 버전에서는 작동하지 않는 경우가 있습니다. 크롬 사용을 권합니다.

## ⑤ 순서대로 동영상을 시청하신 뒤, 학습평가를 응시할 수 있습니다.

#### 1. 성희롱 예방교육

| 1. 0읙ᆼ ᅦᆼᅭᇽ                  |                  |                        |
|------------------------------|------------------|------------------------|
| 강좌명                          | <b>अ</b> म 5     | 수강                     |
| Intro- 대학과 인권 (2분 55초)       | 미수강              | ▶ 수강                   |
| 특권게임을 통해 본 사회구조와 개인 (8분 32초) | 미수강              | ▶ 수강                   |
| 대학 내 반인권문화 (4분 7초)           | 미수강              | ▶ 수강                   |
| 젠더구조 살펴보기 (2분 54초)           | 미수강              | ▶ 수강                   |
| 성희롱의 개념 (3분 0초)              | 미수강              | ▶ 수강                   |
| 성희롱의 유형 및 판단기준 (5분 54초)      | 미수강              | ▶ 수강                   |
| 우리 사회의 조직문화에 대한 성찰 (3분 12초)  | <sup>⊓</sup> † 6 | ▶ 수강                   |
| 학습평가                         | 해당없음             | <ul> <li>응시</li> </ul> |

#### 2. 성매매 예방교육

| 강좌명                                    | 상태  | 수강   |
|----------------------------------------|-----|------|
| 성매매 통념1 - 안 해본 남자 못 봤다고? (13분 13초)     | 미수강 | ▶ 수강 |
| 성매매 통념2 - 성매매가 '피해자 없는 범죄'라고? (8분 49초) | 미수강 | ▶ 수강 |

## ⑥ 수강을 완료하시면 교육현황 탭에 이수 내역이 반영됩니다.

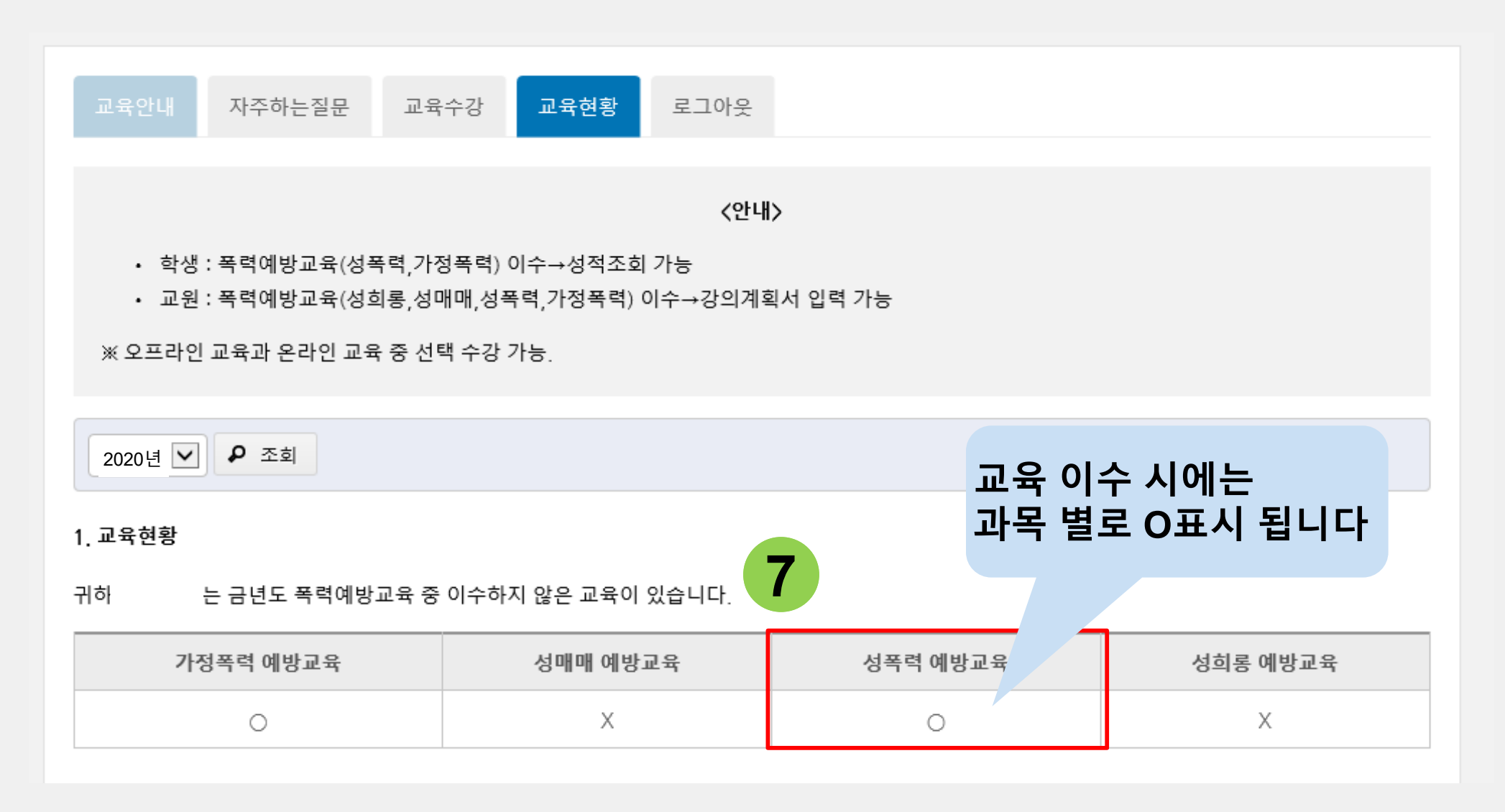

## ⑦ 이수한 교육은 수료증을 출력할 수 있습니다.

#### 2. 교육 수료증

| 구분  | 교육명       | 상태  | 수료일        | 수료증  |
|-----|-----------|-----|------------|------|
| 온라인 | 성희롱 예방교육  | 미수료 | -          | -    |
| 온라인 | 성매매 예방교육  | 미수료 | -          | -    |
| 온라인 | 성폭력 예방교육  | 수료  | 2020.04.01 | 🖶 인쇄 |
| 온라인 | 가정폭력 예방교육 | 수료  | 2020.04.01 | 🖶 인쇄 |

※ 수료증은 중앙대학교에서 수료한 교육만 인쇄가 가능합니다. (온라인 교육 수료 내역은 인권센터에 자동으로 집계되므로 이수증을 별도로 전송<sup>7</sup> 과 육 이수한 경우 수료증 제출 ※ 타 대학 및 타 기관에서 금년도 폭력예방교육을 이수하신 분들께서는 수료증을 인 불필요 확 페이지에 반영하겠습니다. - 처리기간 일주일가량 소요 예정

- 성함과 소속, 교내 급여번호를 함께 기재해주시기 바랍니다.

### 인쇄는 타기관에 제출 시 사용

※ 수료 내역은 교육을 이수한 당해년도 수강 실적으로만 인정됩니다. (예: 2020년 12월 31일 이수한 교육은 2020년도 교육실적으로 인정되고, 2021년 도 교육실적으로 인정되지 않음.)

# \* 구글 크롬에서 교육 수강 하는 법 : 구글 창에서 중앙대학교 포탈을 검색합니다.

| G Google ×<br>← → C ● 안전함   https://www.google.co.kr/w | /ebhp?ei=js6lWqy5KYaA | 8gX72YnoAw&yv= | 2&rct=j           |            |           |        |
|--------------------------------------------------------|-----------------------|----------------|-------------------|------------|-----------|--------|
|                                                        |                       |                |                   |            | Gmail 이미지 | ## 로그연 |
|                                                        |                       | Go             | ogle              |            |           |        |
|                                                        | 중앙대학교 포탈              |                |                   | <b>—</b> 🦊 | ]         |        |
|                                                        |                       | Google 검색      | I'm Feeling Lucky |            |           |        |
|                                                        |                       |                |                   |            |           |        |
|                                                        |                       |                |                   |            |           |        |
|                                                        |                       |                |                   |            |           |        |
|                                                        |                       |                |                   |            |           |        |
|                                                        |                       |                |                   |            |           |        |

광고 비즈니스 Google 정보

개인정보처리방침 약관 설정

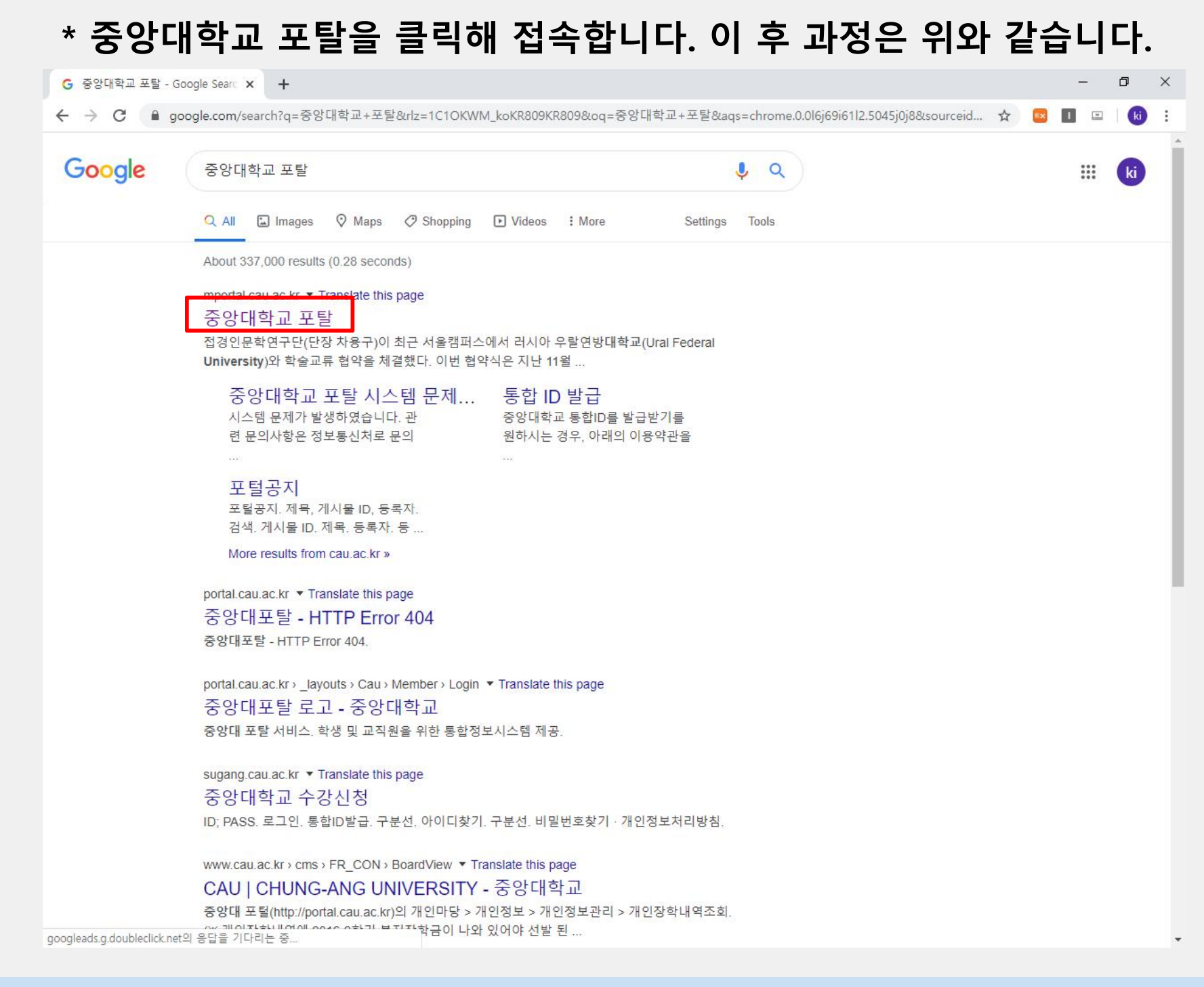

# ※ 모바일(중앙더하기 앱)에서 폭력예방교육 수강 방법

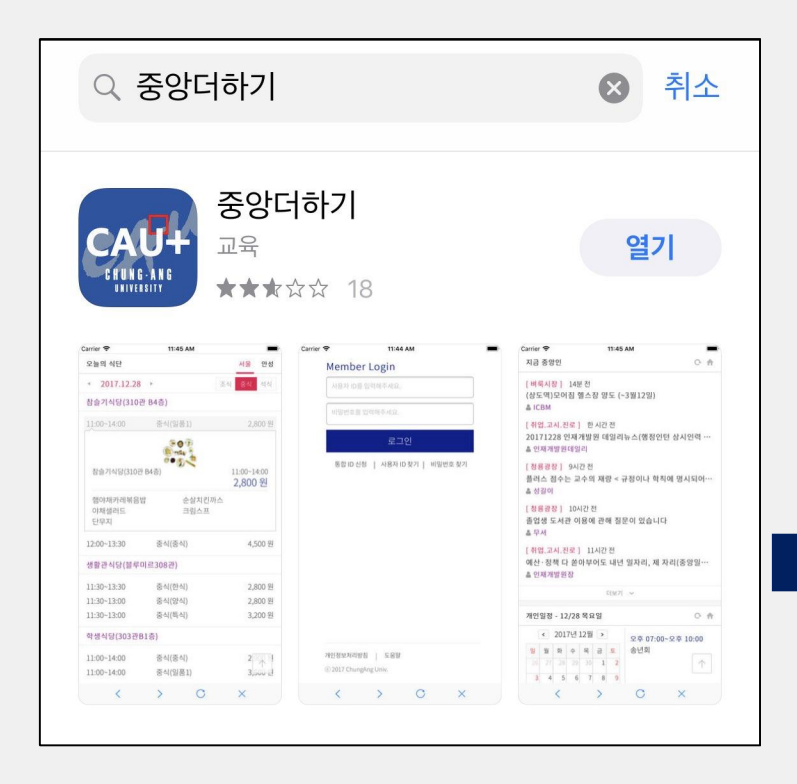

## ※ 중앙더하기 앱을 다운 받아 <u>중앙대포탈 아이디로 로그인</u> 하시면 온라인 폭력예방교육 시스템에 접속 하실 수 있습니다.

| ≡ ८२१ में इक्ष्यांभेज                                               | Logout                     |  |  |
|---------------------------------------------------------------------|----------------------------|--|--|
| 공지사항                                                                | ÷                          |  |  |
| 포탈공지 학칙개정 공고                                                        |                            |  |  |
| • 종합정보시스템 2차(PIN번호) 인증 안내                                           | 2018.12.03                 |  |  |
| • 통합 로그인 유지시간 연장 안내                                                 | 2018.10.08                 |  |  |
| • e-class 업그레이드 관련 사용안내                                             | 2018.08.23                 |  |  |
| • e-class 업그레이드 관련 사용안내                                             | 2018.08.23                 |  |  |
| • 그룹웨어 SW자료실 이관 안내                                                  | 2018.05.04                 |  |  |
| 더보기 🗸                                                               |                            |  |  |
| 주요서비스<br>E-mail 전자결재(Cosy+)<br>우용<br>라인 폭력예방교 정기토익 교내 (파<br>이퍼홀) 신청 | 중앙인<br>중앙인<br>오프<br>좌석시설예약 |  |  |
|                                                                     |                            |  |  |
| < > C                                                               |                            |  |  |

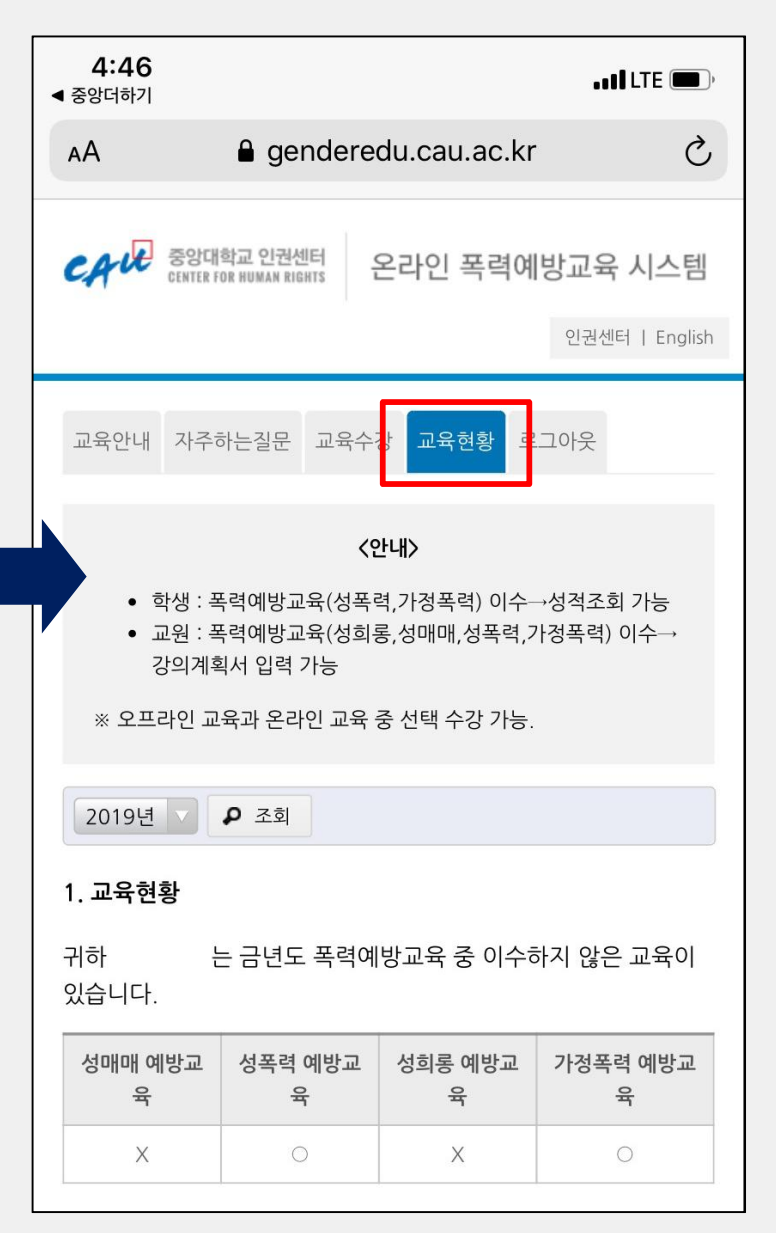

# ※ 자주 묻는 질문

- "미디어를 재생할 수 없습니다": 크롬 브라우저로 다시 한 번 시도해보시기 바랍니다.(8페이지 참조)
- 수강을 완료하였는데도 '수강 중'으로 뜨는 경우 :

1) 모바일로 수강해보시기 바랍니다. (11페이지 참조) 2) 동영상을 끝까지 시청한 뒤 "수강이 완료되었습니다" 메시지가 떠야만 수강완료 처리가 됩 니다. "반복되는 메시지를 표시하지 않음"을 체크한 경우 수강 완료 메시지가 나오지 않으므로, 브라우저 쿠키 및 캐시 데이터 초기화(설정-인터넷옵션-검색기록 삭제)하신 후 다시 수강해주 시기 바랍니다.

- 대학원생 계정과 교직원 계정을 함께 사용하고 있는 경우 : <u>chr119@cau.ac.kr</u> 메일로 성함과 학 번, 급여번호를 보내주시면 수료 내역 확인 후 연동 처리 가능합니다.
- 위의 경우를 제외한 기타 오류가 발생할 경우 <u>chr119@cau.ac.kr</u> 메일로 급여번호(학번), 성명, 연락처(전화번호), 간략한 증상(오류 메시지 등)을 보내주시기 바랍니다. 유지보수 업체로 개인 정보를 전달하여 오류를 해결해 드리겠습니다.